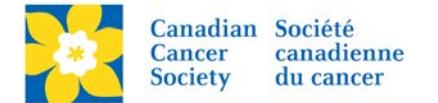

## **Running Reports and Downloading Data**

There are a number of different reports available within a TeamRaiser Event. The most commonly asked for Reports are *Registration, Team, KPI and Gift/Transaction Report*. Review the description of each report for a better understanding of what each report does. It's also good to run each report to view the data available.

**Note:** If there are additional columns that would be beneficial to include in the reports email <u>digital@bc.cancer.ca</u> with any requests.

Login to the EMC and select the event you would like to manage.

- Click on the *Reports* tab.
- Click Run Report, beside the chosen Report.

| Velcome back A                                                                                                    | manda Oldershaw Click here to logoff Help                                                                                                    | yesistationeryis  | ample_mastricad.jpg |             |                                                |  |  |  |
|----------------------------------------------------------------------------------------------------|----------------------------------------------------------------------------------------------------|-------------------|---------------------|-------------|------------------------------------------------|--|--|--|
| A Event Cente                                                                                                    | r 📪 Event Web Site 🔤 Event Emails 🏾 🕈 Customer Service                                                                                                    | e 🕜 <u>Report</u> | <u>s</u> )          |             | + Switch To Another Event                      |  |  |  |
| Reports                                                                                                    |                                                                                                    |                   |                     | Daffodil    | Dash - Columbia Valley 2016                    |  |  |  |
| If you have the appropriate permissions, from this Reports area, you can view the report configuration that was created and saved for this TeamRaiser and run it as well as view the results of a report that has already been run and create a new report.<br>Note: For assistance with these tasks, click the Help link above the top navigation bar. |                                                                                                    |                   |                     |             |                                                |  |  |  |
| Rep                                                                                                    | orts Report Results                                                                                                    |                   |                     |             |                                                |  |  |  |
| Records 1 - 8 of 8 <u>First</u> <u>Previous</u> <u>Next</u> <u>Last</u>                                                                                                    |                                                                                                    |                   |                     |             |                                                |  |  |  |
|                                                                                                    | Q Search Show All                                                                                                    |                   |                     | Page 1 of 1 | To Page O                                      |  |  |  |
|                                                                                                    | Name & Description                                                                                                    | Actions           | Category 🖨          | Туре 🌲      | Last Activity                                  |  |  |  |
|                                                                                                    | Daff_Dash_BC_2016_Coaching Email_Report<br>Shows success of email to individual recipients                                                                                                    | Run Report        | DAFF_DASH_BC_       | TeamRaiser  | 2016/03/02 13:52 by aoldershaw@bc.cancer.ca    |  |  |  |
|                                                                                                    | Daff_Dash_BC_2016_Company_Report<br>Displays information about the fundraising efforts of the teams<br>associated with each company in the event.                                                                                                    | Run Report        | DAFF_DASH_BC_       | TeamRaiser  | 2016/03/02 14:45 by<br>aoldershaw@bc.cancer.ca |  |  |  |
|                                                                                                    | Daff_Dash_BC_2016_Gift_Report<br>Displays details about a donation transacted within the selected<br>events.                                                                                                    | Run Report        | DAFF_DASH_BC_       | TeamRaiser  | 2016/03/02 13:38 by<br>aoldershaw@bc.cancer.ca |  |  |  |
|                                                                                                    | Daff_Dash_BC_2016_KPI_Report<br>Displays information about the fundraising effort in each event.<br>One event per row                                                                                                    | <u>Run Report</u> | DAFF_DASH_BC_       | TeamRaiser  | 2016/04/18 18:56 by<br>aoldershaw@bc.cancer.ca |  |  |  |
|                                                                                                    | Daff_Dash_BC_2016_Participant_Gift_Summary_Report<br>Displays the total monetary amount and number of gifts collected<br>by each participant. One participant per row.                                                                                                    | Run Report        | DAFF_DASH_BC_       | TeamRaiser  | 2016/03/02 14:06 by<br>aoldershaw@bc.cancer.ca |  |  |  |
|                                                                                                    | Daff_Dash_BC_Registration_Details_Report_Updated<br>Displays details about each person registered for the event.<br>Includes additional registration question responses and gift info.                                                                                                    | Run Report        | DAFF_DASH_BC_       | TeamRaiser  | 2016/04/18 18:49 by<br>aoldershaw@bc.cancer.ca |  |  |  |
|                                                                                                    | Daff_Dash_BC_Sponsorship_Report<br>Displays each company who has provided sponsorship donation<br>to a specific event. One company per row (within a single event).                                                                                                    | Run Report        | DAFF_DASH_BC_       | TeamRaiser  | 2016/03/02 15:01 by<br>aoldershaw@bc.cancer.ca |  |  |  |
|                                                                                                    | Daff_Dash_BC_Team_Performance Report<br>Teams sorted alphabetically by team name. For each team,<br>displays team name, team captain contact information, team<br>creation date, number of team members, team goal, cumulative<br>team member goal and total amount of donations collected. | <u>Run Report</u> | DAFF_DASH_BC_       | TeamRaiser  | 2016/03/02 14:55 by<br>aoldershaw@bc.cancer.ca |  |  |  |

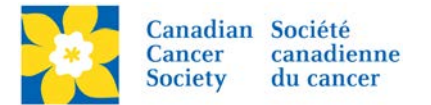

- Update the *Report Label*, if required.
- Click *Next*.
- Review the Summary Details.
- Click *Run Report*, at the bottom of the page.

| Welcome back Amanda Oldersha                                                                                                    | w <u>Click here to logoff</u> <u>Help</u>                                                                                             |                                      |
|----------------------------------------------------------------------------------------------------|----------------------------------------------------------------------------------------------------|--------------------------------------|
| n for the senter the formatter the formatter for the formatter the formatter the sentence of the sentence of t | b Site 🔤 Event Emails 🎄 Customer Service 🕜 Reports                                                                                    | + Switch To Another Event            |
| Reports > Run Report > Daff_                                                                                                    | Dash_BC_Registration_Details_Report_Updated                                                                                           | Daffodil Dash - Columbia Valley 2016 |
| 1. Run Report<br>a. Edit Runtime                                                                                                    | * 1. Report Label:<br>Enter a label to identify the purpose of or data gathered by this report.                                       |                                      |
| b. Identify Result                                                                                                    | Daff_Dash_BC_Registration_Details_Report_Updated                                                                                      |                                      |
| c. Review Criteria<br>Summary                                                                                                    | 2. Report Description:                                                                                                    | required<br>date                     |
|                                                                                                    | Enter a phrase or statement to distinguish this report from others with similar na                                                    | ames.                                |
|                                                                                                    | Displays details about each person registered for the<br>event. Includes additional registration question responses<br>and gift info. |                                      |
| Click Next                                                                                                    |                                                                                                    |                                      |
|                                                                                                    | Next or Cancel                                                                                                    |                                      |

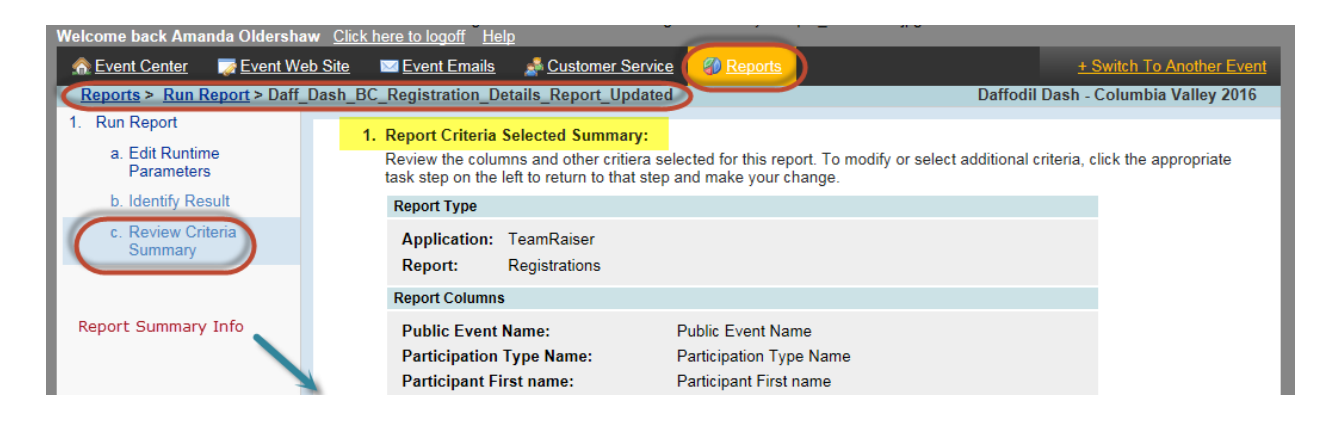

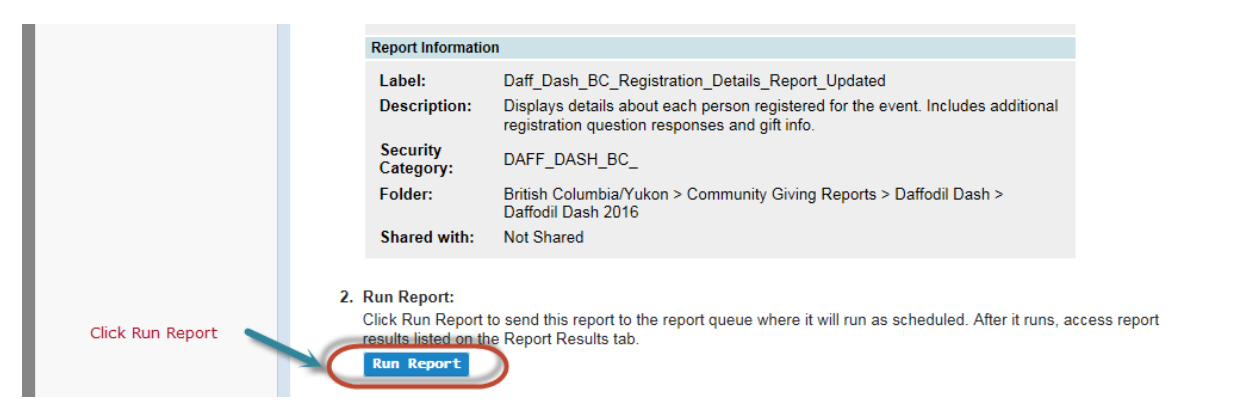

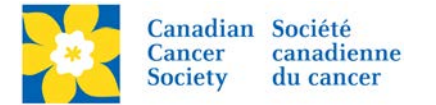

- The Results will appear on the screen.
- Click *Save* (the disk icon), to download the results.
- Click *Download*, under CSV Comma Separated Values file (this is a type of an excel file).

| Weld<br>A                                                                                                    | Velcome back Amanda Oldershaw <u>Click here to logoff</u> <u>Help</u> Event Center           Event Web Site           Event Emails           Customer Service           Peport Results           Maintoin Service           Methods          Report Results       > Daff_Dash_BC_Registration_Details_Report_Updated |                         |                        |                       |                         |                          |                   |                   |  |
|----------------------------------------------------------------------------------------------------|----------------------------------------------------------------------------------------------------|-------------------------|------------------------|-----------------------|-------------------------|--------------------------|-------------------|-------------------|--|
| Re                                                                                                    | Report results appear below. Click Print to send the results to a printer or click Download to select a file type in which to save these results to your computer. File types include HTML formatter  Report Results Report Configuration Save or Print                                                              |                         |                        |                       |                         |                          |                   |                   |  |
| Daff_Dash_BC_Registration_Details_Report_Updated<br>Displays details about each person registered for the event. Includes additional registration question responses and gift info. |                                                                                                    |                         |                        |                       |                         |                          |                   |                   |  |
|                                                                                                    | Public Event Name                                                                                                    | Participation Type Name | Participant First name | Participant Last name | Participant Email       | Participant Accept Email | Registration Date | Registration Type |  |
|                                                                                                    | Daffodil Dash<br>- Columbia<br>Valley 2016                                                                                                    | Adult                   | Janis                  | McKell                | jmckell@bc.cancer.ca    | false                    | 04/25/16 18:27    | Offline           |  |
|                                                                                                    | Daffodil Dash<br>- Columbia<br>Valley 2016                                                                                                    | Adult                   | Amanda                 | Oldershaw             | aoldershaw@bc.cancer.ca | true                     | 04/08/16 15:31    | Offline           |  |
|                                                                                                    | Daffodil Dash<br>- Columbia<br>Valley 2016                                                                                                    | Adult                   | Cheryl                 | Test                  | cmaranda@bc.cancer.ca   | true                     | 05/12/16 13:59    | Offline           |  |

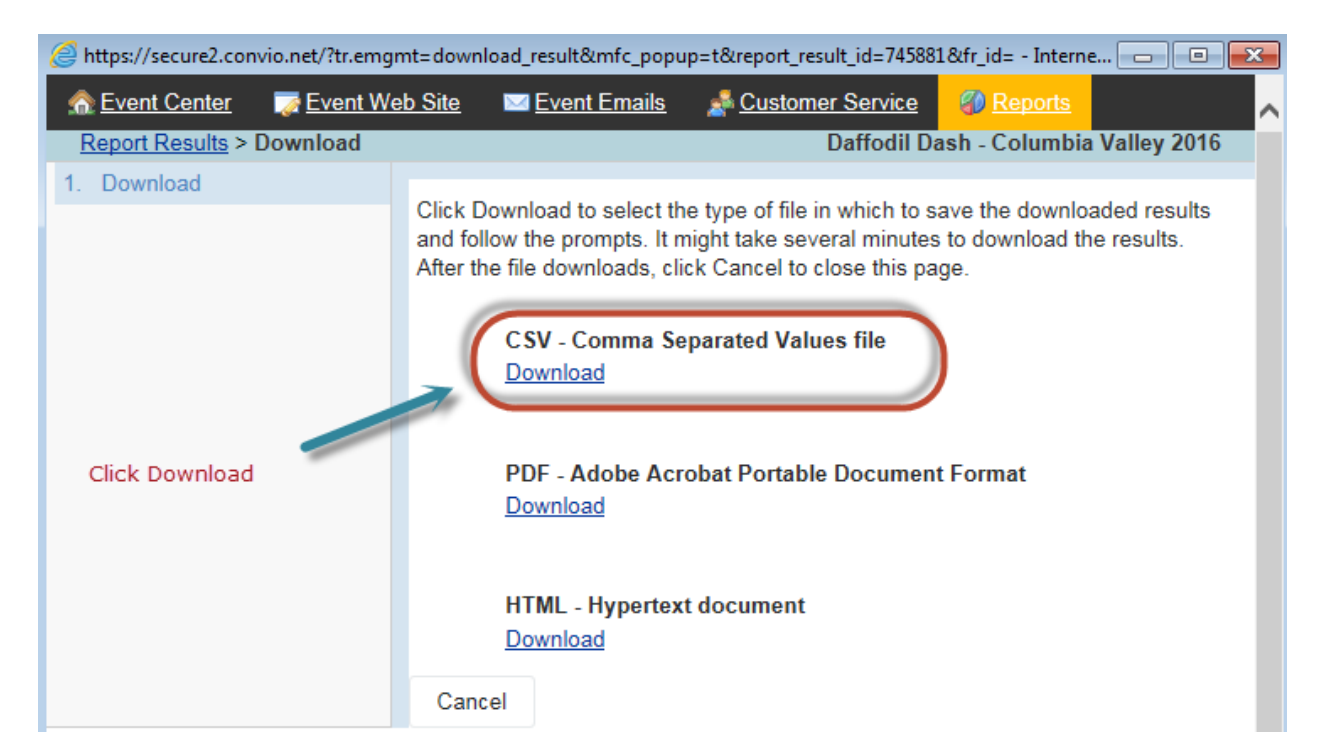

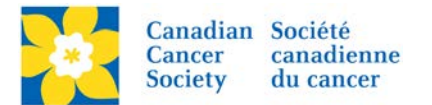

- Click Save as, under the Save dropdown menu
- Navigate to where the file will be saved
- Update the *File Name*, if required.
- Close the download pop-up box
- The file is now saved in the specified location.

| oen Save 🔻 Cancel |
|-------------------|
| Save              |
| Save as           |
| Save and open     |
|                   |

An alternative option to download is:

- Click on the *Reports* tab.
- Click on *Report Results* Tab.
- Click on *Download*, under the Actions column, beside the chosen Report.
- Follow the steps as above.

| Welcome back Amanda Oldershaw Click here to logoff Help                                                                                                    |           |                                                                 |                     |                         |             |                           |  |
|----------------------------------------------------------------------------------------------------|-----------|-----------------------------------------------------------------|---------------------|-------------------------|-------------|---------------------------|--|
| n 🚓 Event Center 🛛 🐺 Event Web Site 🖾 Event Emails 🛛 🛃                                                                                                    | Custom    | <u>ier Service</u>                                              | Reports             |                         |             | + Switch To Another Event |  |
| Report Results Daffodil Dash - Columbia Valley 2016                                                                                                    |           |                                                                 |                     |                         |             |                           |  |
| Results for reports you ran in the last 200 hours. To view results for a specific report online, click its View action. To view the results as a file on your computer, click the Download action. To print the results on your local printer, click the Print action and follow the prompts.          Reports       Report Results         Records 1 - 4 of 4       First       Previous         Next       Last |           |                                                                 |                     |                         |             |                           |  |
| Q Search Sh                                                                                                    | iow All   |                                                                 |                     |                         | Page 1 of 1 | To Page O                 |  |
| Name & Description                                                                                                    | \$        | Actions                                                         | Status 韋            | Submitted By            | Shared By 🌲 | Data Current As Of 🌲      |  |
| Daff_Dash_BC_Registration_Details_Report_Updated<br>Displays details about each person registered for the even<br>Includes additional registration question responses and gif<br>info.                                                                                                    | nt.<br>ft | <u>View</u><br><u>Download</u><br><u>Print</u><br><u>Delete</u> | Completed<br>3 Rows | Ms. Amanda<br>Oldershaw |             | 2016/06/20 19:11          |  |